## Office 365 – uppsetning á tölvu

FAS skaffar nemendum aðgang að Office 365 sem þú getur bæði notað á netinu og sett upp í tölvu. Á meðan þú ert skráð/ur í skólann þá hefur þú þennan aðgang en um leið og námi þínu lýkur verður aðgangi lokað. Uppsetning á Office pakkanum verður að sama skapi óvirk. Hér að neðan eruð leiðbeining til að setja upp Office pakkann á þína tölvu. Ef þú vilt ekki setja pakkann á tölvuna getur þú notað Office 365 á One Drive á netinu.

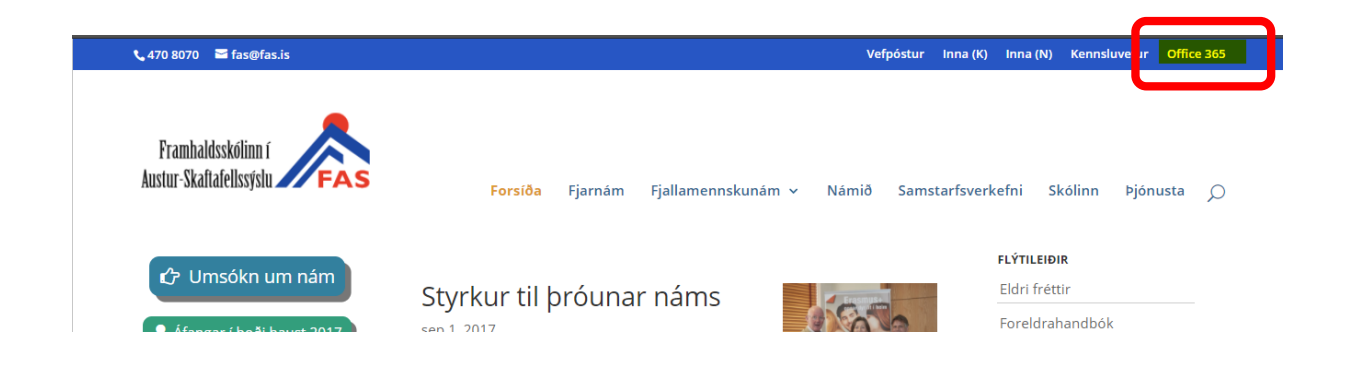

Farðu inn á www.fas.is og smelltu á Office 365

| We have a new sign-in experience!<br>Try it now | × |                                   |
|-------------------------------------------------|---|-----------------------------------|
| Office 365                                      |   |                                   |
|                                                 |   |                                   |
| Work or school account                          |   | Hér setur þú inn kennitölu@fas.is |
| someone@example.com                             | ] |                                   |
| Password                                        |   | Ekki er sett inn neitt Password   |
| Keep me signed in                               |   |                                   |
| Sign in                                         |   |                                   |
| Can't access your account?                      |   |                                   |

Sett er inn í Work or School account kennitala@fas.is Ekki setja inn Password. Ýttu á Enter.

| skuggi.fas.is                            |
|------------------------------------------|
| Sign in with your organizational account |
| Password                                 |
| Sign in                                  |

Þá færðu upp síðuna skuggi.fas.is Þar setur þú inn lykilorðið þitt Lykilorðið er hið sama og i Innu.

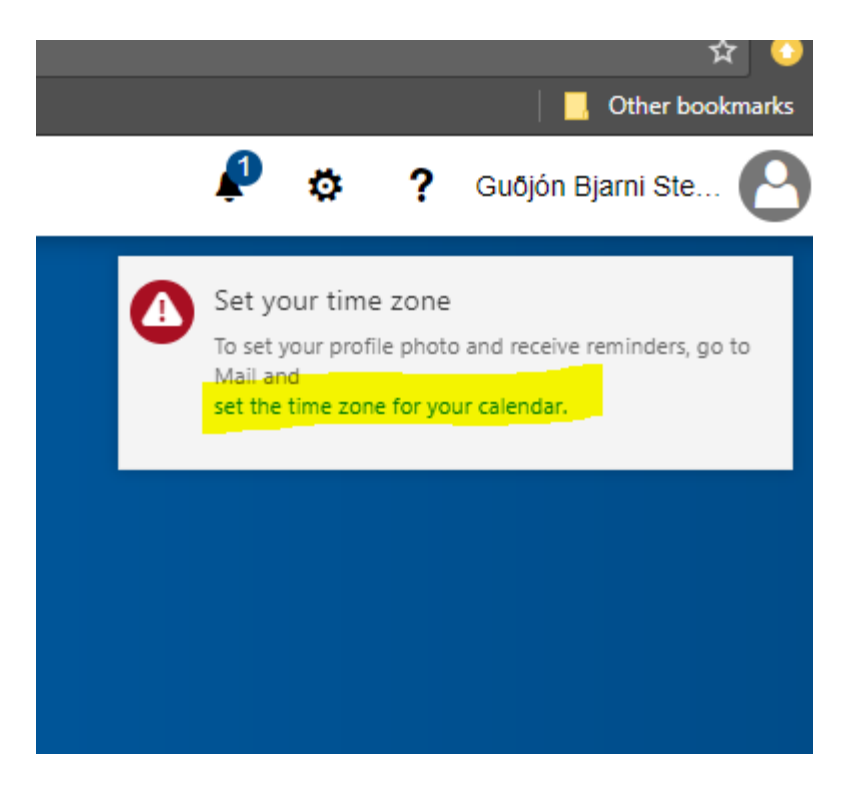

Skilaboðin hér að ofan koma einungis fyrir í fyrsta sinn sem þú skráir þig inn. Smelltu á *set the time zone for your calendar.* Þá kemur:

| Choose your preferred display language and home time zone below. |
|------------------------------------------------------------------|
| Language:                                                        |
| íslenska (Ísland) 🔹                                              |
| Time zone:                                                       |
| (UTC+00:00) Monrovia, Reykjavik                                  |
|                                                                  |
|                                                                  |
|                                                                  |
| → Save                                                           |

Veldu tungumál og tímabelti eins og myndin hér að ofan sýnir og smelltu á *Save*. Þá færðu:

|                           |                  |       | _                 |                  |     |          |                      |                           |                        |  |
|---------------------------|------------------|-------|-------------------|------------------|-----|----------|----------------------|---------------------------|------------------------|--|
| ←                         |                  | С     | ^                 | Secu             | ıre | http     | s://outlook.office36 | 5.com/owa/?realm=fas.is&e | xsvurl=1&ll-cc=1033&mo |  |
| G hildur@fas.is 🕶 Sport 👖 |                  |       |                   |                  |     |          |                      |                           |                        |  |
|                           |                  | 0     | <mark>ffic</mark> | <mark>e 3</mark> | 65  |          | Outlook              |                           |                        |  |
| 2                         | Leit             | a í d | agbć              | k                |     |          | 🕂 Nýtt   🗸           | 🗄 Bæta dagbók við 🗸       | 📍 Áhugaverðar dagbæ    |  |
| <                         | September 2017 > |       |                   |                  | 17  | >        | < > sep              | otember 2017 🗡            |                        |  |
| М                         | Þ                | Μ     | E                 | E                | Ľ   | <u>S</u> | Mánudagur            | Þriðjudagur               | Miðviku                |  |
| 28                        | 29               | 30    | 31                | 1                | 2   | 3        | 28                   | 29                        | 30                     |  |
| 4                         | 5                | 6     | 7                 | 8                | 9   | 10       |                      |                           |                        |  |

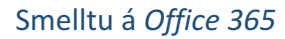

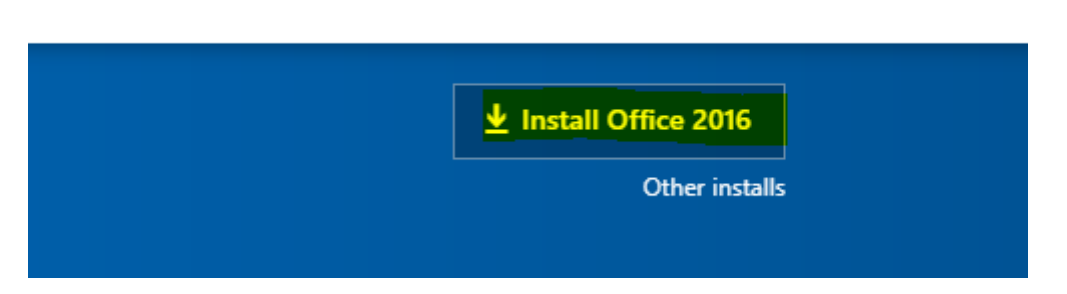

Smelltu á *Install Office 2016* og fylgdu leiðbeiningum sem koma upp á skjáinn. Leiðbeiningarnar geta verið mismunandi og fer það eftir vafranum sem þú notar.

## Uppsetning á ONE DRIVE

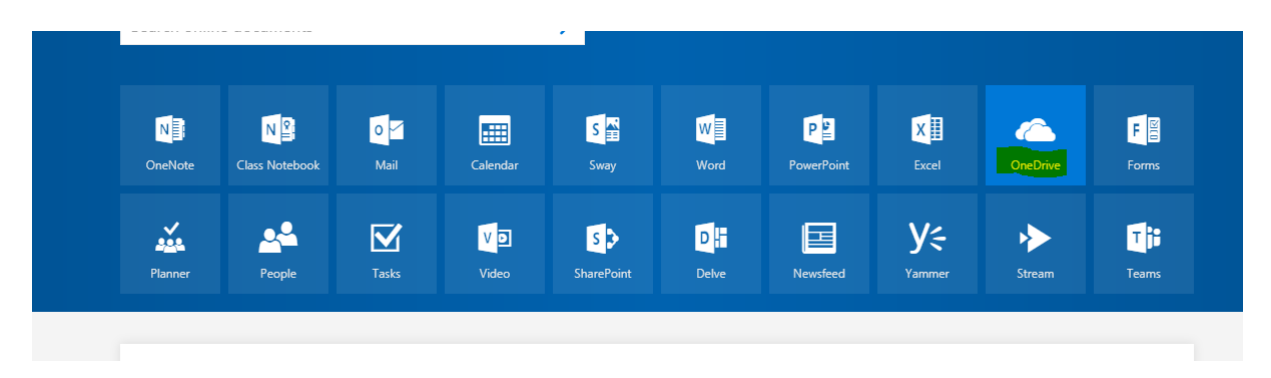

## Smelltu á OneDrive. Þá færðu:

Securely store and share files

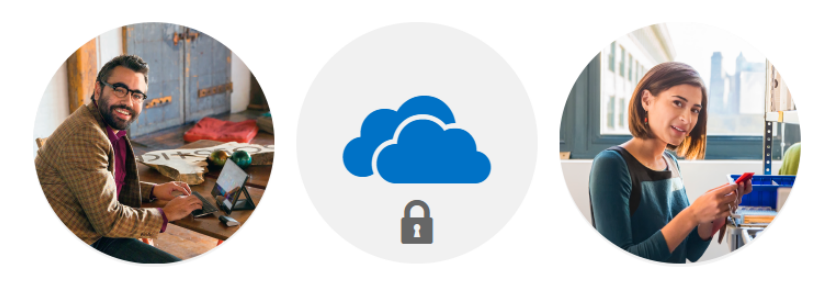

Invite others to view or edit any files you choose. Your files and folders are private until you share them.

Your OneDrive is ready 🔿

Smelltu á Your OneDrive is ready→

Þá kemur upp þessi gluggi. Hér getur þú vistað skjölin þín.

|          | Office 365            | One  | eDriv | /e                     |            |                |                          |           |            |  | <u>ه</u> | Р    |
|----------|-----------------------|------|-------|------------------------|------------|----------------|--------------------------|-----------|------------|--|----------|------|
| 🔎 Sea    | arch                  | -    | + N   | ew 🗸 🕇 Upload 🗸 🔒 Sync |            |                |                          |           |            |  |          | ↓≓ s |
|          |                       |      | Filo  | -                      |            |                |                          |           |            |  |          |      |
| Files    | Bjarni Stefansson     | 1    | ne    | 5                      |            |                |                          |           |            |  |          |      |
| Recent   | t                     |      |       | 🗅 Name Î               |            | Modified       | Modified By              | File Size | Sharing    |  |          |      |
| Shared   | d with me             |      |       | Attachments            |            | 24 minutes ago | Guðjón Bjarni Stefánsson |           | 🖾 Only you |  |          |      |
| Recycle  | e bin                 |      |       |                        |            |                |                          |           |            |  |          |      |
| Groups b | bring teams together. |      |       |                        |            |                |                          |           |            |  |          |      |
| Join one | or create your own.   |      |       |                        |            |                |                          |           |            |  |          |      |
|          |                       |      |       |                        |            |                |                          |           |            |  |          |      |
|          |                       |      |       |                        |            |                |                          |           |            |  |          |      |
|          |                       |      |       |                        |            |                |                          |           |            |  |          |      |
|          |                       |      |       |                        |            |                |                          |           |            |  |          |      |
|          |                       |      |       |                        |            |                |                          |           |            |  |          |      |
|          |                       |      |       |                        |            |                |                          |           |            |  |          |      |
|          |                       |      |       |                        |            |                |                          |           |            |  |          |      |
|          |                       |      |       |                        |            |                |                          |           |            |  |          |      |
|          |                       |      |       |                        |            |                |                          |           |            |  |          |      |
|          |                       |      |       |                        |            |                |                          |           |            |  |          |      |
|          |                       |      |       |                        |            |                |                          |           |            |  |          |      |
|          |                       |      |       |                        |            |                |                          |           |            |  |          |      |
| Get the  | OneDrive apps         |      |       |                        |            |                |                          |           |            |  |          |      |
| Neturn t | to classic OneDrive   |      |       |                        |            |                |                          |           |            |  |          |      |
|          |                       |      |       |                        |            |                |                          |           |            |  |          |      |
|          |                       |      |       |                        |            |                |                          |           |            |  |          |      |
|          |                       |      |       |                        |            |                |                          |           |            |  |          |      |
|          |                       |      |       |                        |            |                |                          |           |            |  |          |      |
|          |                       |      |       |                        |            |                |                          |           |            |  |          |      |
| Νοί      | ðst í hag             |      | ım    | alugga or Get th       | e OneDrive | annc           |                          |           |            |  |          |      |
| NC       | ostipes               | 554  |       |                        |            | . аррз         |                          |           |            |  |          |      |
|          |                       |      |       |                        |            |                |                          |           |            |  |          |      |
|          |                       |      |       |                        |            |                |                          |           |            |  |          |      |
|          |                       |      |       |                        |            |                |                          |           |            |  |          |      |
|          |                       |      |       |                        |            |                |                          |           |            |  |          |      |
|          |                       |      |       |                        |            |                |                          |           |            |  |          |      |
| G        | et the On             | ωD   | )riv  | e anns                 |            |                |                          |           |            |  |          |      |
| 2        | et the Of             |      |       | c upps                 |            |                |                          |           |            |  |          |      |
| P        | ature to a            | lac  |       | OneDrive               |            |                |                          |           |            |  |          |      |
| rv.      | eturn to c            | .idS | SIC   | OleDrive               |            |                |                          |           |            |  |          |      |

Smelltu á *Get the OneDrive apps.* Þá verður OneDrive sett upp á vélinni þinni. Þið fylgið leiðbeiningunum sem eru mismunandi eftir kerfum. OneDrive er gagnasvæði í skýinu þar sem auðvelt er að geyma gögn og hafa aðgang að þeim á mörgum mismunandi tækjum. Gögnin glatast ekki þó tölvan bili og áfram er hægt að vinna í þeim.